## Zoom Video Software Installation (Student)

- 1. Download the Zoom software by going to the following URL: https://zoom.us/support/download
  - a. Once download, please run the program and let it install on your PC or Laptop.
  - b. Internet Explorer and Google Chrome works fine.

| 🖉 Download for Wind                   | ws - × /             |                                                                                                    |                                                                                                    |                                                                                                    |                                                                                                    |                       | Anno                  | - 1                | C1         | × |
|---------------------------------------|----------------------|----------------------------------------------------------------------------------------------------|----------------------------------------------------------------------------------------------------|----------------------------------------------------------------------------------------------------|----------------------------------------------------------------------------------------------------|-----------------------|-----------------------|--------------------|------------|---|
| $\epsilon \rightarrow \mathbf{G} \ 0$ | Secure   https://zoc | om.us/support/downl                                                                                                    | oad                                                                                                    |                                                                                                    |                                                                                                    |                       | \$                    | 9 4 <mark>1</mark> | • <b>1</b> | 1 |
|                                       |                      |                                                                                                    |                                                                                                    |                                                                                                    |                                                                                                    | REQUEST A DE          | MO AUS: 1.800.768.027 | LAQ                | SUPPORI    | L |
| zoom                                  | SOLUTIONS *          | PLANS & PRICING                                                                                                    | CONTACT SALES                                                                                                    |                                                                                                    | SCHEDULE A MEETING                                                                                           | JOIN A MEETING        | HOST A MEETING *      |                    | SIGN OUT   |   |
|                                       |                      |                                                                                                    | We're<br>Your do                                                                                                    | now downloadi<br>wnload should automatically sta<br>If it doesn't, restart the dow                        | ng Zoom<br>rt within seconds.<br>nioad                                                                       |                       |                       |                    |            |   |
|                                       |                      |                                                                                                    | Zoc                                                                                                    | Download in App Store                                                                                     | and Tablet.<br>Download in<br>Google Play                                                                    |                       |                       |                    |            |   |
|                                       |                      |                                                                                                    |                                                                                                    |                                                                                                    |                                                                                                    |                       |                       |                    |            |   |
| J                                     |                      | About<br>Zoom Blog<br>Customers<br>Our Team<br>Why Zoom<br>Features<br>Careers<br>Integrations<br>Partners<br>Resources<br>Press | Download<br>Meetings Clinit<br>Zoom Rooms Client<br>Bronee Extension<br>Outlook Page In<br>Uyne Rings In<br>IPhone/Pad App<br>Android App | Sales<br>Aus: 1.800.706.0027<br>Context Sales<br>Plane & Prixing<br>Request a Derro<br>Webmans and Events | Support<br>Tea Zoom<br>Account<br>Support Conter<br>Low Training<br>Feedback<br>Contract US<br>Accessibility | Language<br>English + |                       |                    | Help       |   |
| Zoominstaller (1).                    | exe 🔨                |                                                                                                    |                                                                                                    |                                                                                                    |                                                                                                    |                       |                       | E                  | Show all   | × |

- 2. The following screen will appear after installation.
  - a. Click 'Join a Meeting'.
  - b. There is no need to sign up for an account.

| Zoom Cloud Meetings |                           |  | × |
|---------------------|---------------------------|--|---|
|                     | zoom                      |  |   |
|                     | Join a Meeting<br>Sign In |  |   |
|                     | Version: 4.1.19663.0122   |  |   |

- 3. Type in the 'Meeting ID' for your classroom:
  - a. Classroom 1: 9764150001
  - b. Classroom 2: 9764150002
  - c. Classroom 3: 9764150003
  - d. Classroom 4/ Chapel room: 9764150004
- 4. Then, type in your first name in the 'Screen Name'.
  - a. Make sure 'Don't connect to audio' and 'Turn off my video' are unticked.

| Zoom                                                                          | × |
|-------------------------------------------------------------------------------|---|
| Meeting ID or Personal Link Name                                              | ~ |
| Screen Name                                                                   |   |
| Remember my name for future meetings Don't connect to audio Turn off my video |   |
| Join                                                                          |   |

5. If the following screen appears, it means the lecturer has not logged into the classroom on Zoom yet. Once the lecturer starts up the classroom you will join in automatically.

| Please wait for the host to start this meeting. This is a recurring meeting Classroom 1's Personal Meeting Room If you are the host, please login to start this meeting. Test Computer Audio | Please wait for the host to start this meeting. This is a recurring meeting Classroom 1's Personal Meeting Room If you are the host, please login to start this meeting. Test Computer Audio |                                                                 |   |  |
|----------------------------------------------------------------------------------------------------|----------------------------------------------------------------------------------------------------|-----------------------------------------------------------------|---|--|
| Please wait for the host to start this meeting. This is a recurring meeting Classroom 1's Personal Meeting Room If you are the host, please login to start this meeting. Test Computer Audio | Please wait for the host to start this meeting. This is a recurring meeting Classroom 1's Personal Meeting Room If you are the host, please login to start this meeting. Test Computer Audio |                                                                 | × |  |
| This is a recurring meeting<br>Classroom 1's Personal Meeting Room<br>If you are the host, please <u>login</u> to start this meeting.<br>Test Computer Audio                                 | This is a recurring meeting<br>Classroom 1's Personal Meeting Room<br>If you are the host, please <u>login</u> to start this meeting.<br>Test Computer Audio                                 | Please wait for the host to start this meeting                  | • |  |
| Classroom 1's Personal Meeting Room<br>If you are the host, please <u>login</u> to start this meeting.<br>Test Computer Audio                                                                | Classroom 1's Personal Meeting Room<br>If you are the host, please <u>login</u> to start this meeting.<br>Test Computer Audio                                                                | This is a recurring meeting                                     |   |  |
| If you are the host, please <u>login</u> to start this meeting.<br>Test Computer Audio                                                                                                    | If you are the host, please <u>login</u> to start this meeting.<br>Test Computer Audio                                                                                                    | Classroom 1's Personal Meeting Room                             |   |  |
| Test Computer Audio                                                                                                    | Test Computer Audio                                                                                                    | If you are the host, please <u>login</u> to start this meeting. |   |  |
|                                                                                                    |                                                                                                    | Test Computer Audio                                             |   |  |
|                                                                                                    |                                                                                                    |                                                                 |   |  |
|                                                                                                    |                                                                                                    |                                                                 |   |  |

- 6. When joined in, the following window may appear.
  - a. Please click 'Join Audio Conference by Computer'.

|                                         | Aaron                                     |
|-----------------------------------------|-------------------------------------------|
| Choose ONE of the audio conference opti | ions X                                    |
| 📞 Phone Call                            | 🖵 Computer Audio                          |
| Join Audio Con<br>Test Compu            | ference by Computer<br>ter Mic & Speakers |
| Classr                                  | 'oom 1                                    |

- 7. If you move your mouse on the screen, various options will appear on the bottom of the screen (see image below).
  - a. Mute: You have this option to mute or unmute your microphone.
  - b. Start/Stop Video: You have this option to start or stop your camera.
  - c. **Invite**: Please **DO NOT** invite any other person to the meeting without the lecturer's permission.
  - d. **Participants**: You can see who has joined the classroom by clicking this. There is a 'Raise Hand' button that you may use for questions or comments (this is not a requirement).
  - e. Share Screen: Please DO NOT share your screen unless requested by the lecturer.
  - f. Chat: You can use this option to send messages in the class (you can send a message to host only or to everyone in the room).
  - g. Record: Please DO NOT record the lecture without the lecturer's permission.
  - h. Leave Meeting: you can finish the video meeting when the class is finished.
- 8. When you have joined the classroom, you can change your view options by clicking the 'Gallery View' on the top right hand corner of the screen. There are also different view options available when the lecturer shares the class powerpoint slides/notes on the video.

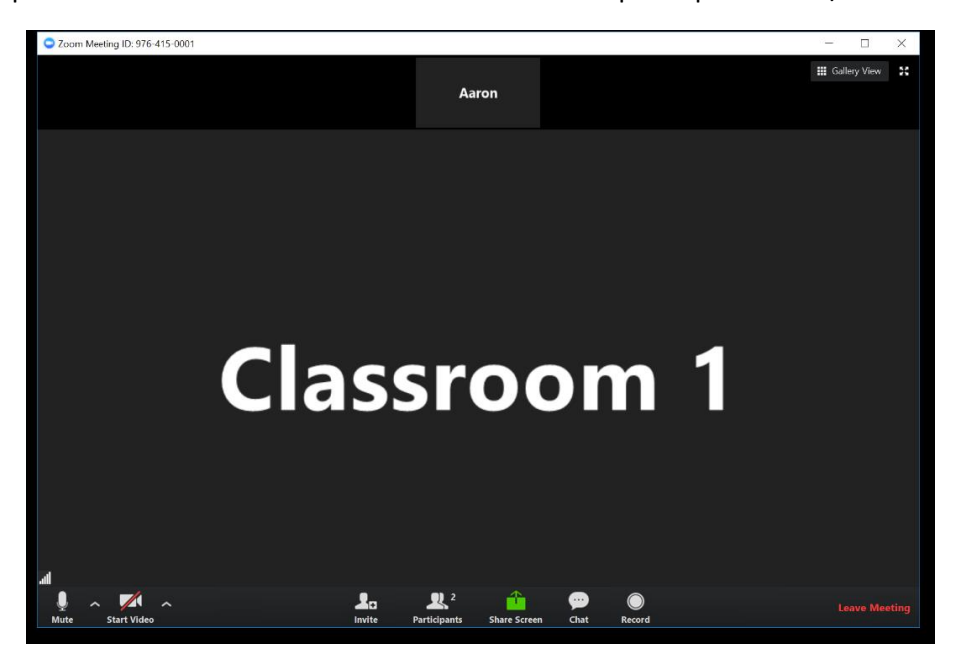

- 9. For your next class, you will just need to start up the Zoom again and go through the steps 3 and 4.
- 10. Please contact the registrar, Aaron Park, if you have any problems or questions.
  - a. <u>registrar@ntc.edu.au</u>
  - b. (07) 3206 4177